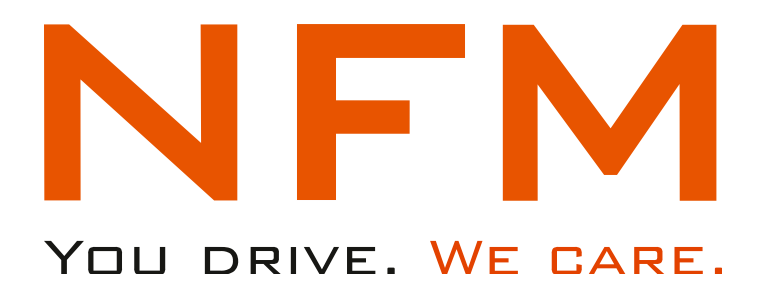

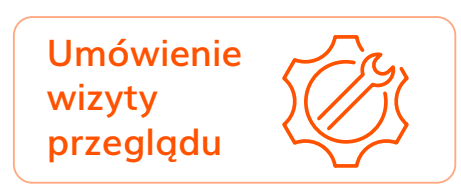

# Aplikacja iNFM.pl Instrukcja obsługi **Umówienie wizyty** przeglądowej

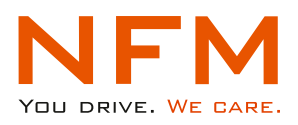

## UMÓWIENIE WIZYTY PRZEGLĄDOWEJ

W panelu **"Pojazd"** Użytkownik ma możliwość umówienia wizyty przeglądowej w serwisie, bez kontaktu z NFM. Aby rozpocząć proces umawiania należy wybrać kafelek **"Umówienie wizyty przeglądowej"**.

| NFM |                               |                                                        | Pojazd Lista zgłoszeń Opony 3                                                | Stacje AdBlue Do pobrania ( | Kontakt Wyloguj | NFM             | J          |    |
|-----|-------------------------------|--------------------------------------------------------|------------------------------------------------------------------------------|-----------------------------|-----------------|-----------------|------------|----|
|     | WND                           | VIN: VF3LCVHZJLS233841<br>MARKA: PEUGEDT<br>MODEL: 308 | WERSIA: Active<br>NADWOZIE: Kombi<br>HOMOLOGACIA: Osobowy<br>POLISA OC: brak |                             |                 |                 | d <b>+</b> |    |
|     | ZGŁOŚ SZKODĘ                  | UPOWAŻNIENIE DO WYJAZDU                                | OPONY                                                                        |                             |                 | ZGROS 52        | KODĘ       |    |
|     | UMÓWIENIE WIZYTY<br>PRZEGLĄDU | Do Pobrania                                            | DOWÓD REJESTRACYJNY                                                          |                             |                 | UPOWAŻNIENIE C  | XO WYJAZDU | ,  |
|     |                               |                                                        |                                                                              |                             |                 | OPON            | Ŷ          |    |
|     | <b>√</b> +48 22 51            | 79393 🐱 bok@nfm.com.pl 🖷                               | www.nfm.com.pl                                                               |                             |                 | UMÓWIENIE WIZYT | Y PRZEGLĄD | XU |

Proces umawiania wizyty przeglądowej rozpoczyna się od wprowadzenia aktualnego przebiegu pojazdu.

| Umówienie wiz     | yty przeglądu    | NFM 🤳              |           |
|-------------------|------------------|--------------------|-----------|
| PEUGEOT 308 - WND |                  | Umówienie wizyty p | orzeglądu |
|                   | Przebieg pojazdu | Przebieg pojazdu   |           |
|                   |                  | Kontynuuj          | Kontynuuj |

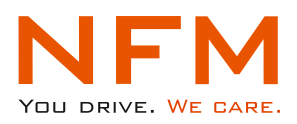

Następnie Użytkownik wypełnia **"Dane zgłaszającego"**. Puste pola należy wypełnić zgodnie z ich opisem uzupełniając prawidłowymi wartościami. Odpowiedzi z tych pól w dalszym procesie, są wykorzystywane do kontaktu drogą mailową, sms, stąd ważne by dane były prawidłowe. Proces umawiania zostanie zarejestrowany w systemie NFM po potwierdzeniu przez Użytkownika zapisów dotyczących RODO i wybraniu **"Kontynuuj"**.

| Umówienie wizyty przeglądu                                                                                                    | NFM 🗾 🔳                                                                                                    |  |  |
|----------------------------------------------------------------------------------------------------|----------------------------------------------------------------------------------------------------|--|--|
| PEUGEOT 308 - WND                                                                                                    | Umówienie wizyty przeglądu<br>PEUGEOT 300 - WND                                                                                                    |  |  |
|                                                                                                    | Imię                                                                                                    |  |  |
| Nazwisko                                                                                                    | Nazwisko                                                                                                    |  |  |
| Email                                                                                                    | Email                                                                                                    |  |  |
| 0                                                                                                    | Telefon                                                                                                    |  |  |
| Telefon                                                                                                    | 3                                                                                                    |  |  |
| Twoje dane osobowe zawarte w powyższym/poniższym formularzu będa przetwarzane przez Nivette Fleet Management sp. z o.o. z siedziba w Warszawie w celu prawidłowego wykonania umowy, którę Peństwa Firma zawarła z nami (art. 6 ust. 1 lit. b NODO). Szczegółowe informacje znajdziesz na stronie http://www.nfm.com.pl/rodo Konbynagi | Targe date oschowe zakatré w posytezym/ponitozym<br>Komularu boje postekralane przez Nietler (Feel<br>Manademet z. z. dz. z. stołodka w Wastawie w obu<br>priedziewega wykonału urway, kdaj Aufuha Firma<br>zmarta z romi (jac z. ust. i to SUCU), szczegolowe<br>informacje znajstierz na konsile Metry/Jwaw ries om półnoda.<br>Kontymuje |  |  |

Następnie należy wpisać miasto, gdzie ma być wykonana wizyta przeglądowa samochodu.

| Umówienie w        | NFM 🗾 🔳                                                                                               |                              |                            |                                          |
|--------------------|----------------------------------------------------------------------------------------------------|------------------------------|----------------------------|------------------------------------------|
| PEUGEOT 308<br>WND | <b>Silnik</b><br>1,5 Bluehdi(130 KM)                                                                  | VIN<br>VF3LCYHI              | Umówienie wizyty przeglądu |                                          |
|                    | (, sistema() six (xu)<br>Przebieg<br>333600 km<br>VIN<br>VF3LC/                                       |                              |                            |                                          |
|                    | W celu umówienia wizyty, prosimy o wybór serwisu.<br>Wyszukaj serwis<br>Izkologi Wejsz wstow. A Godag |                              |                            |                                          |
|                    | Wprowadź lok                                                                                          | alizację, aby wybrać serwis. |                            | Wprowadź lokalizację, aby wybrać serwis. |

Wyświetlone zostaną serwisy dostępne w okolicy 50km od wskazanej lokalizacji/miasta. Decydując się na jeden z serwisów Użytkownik potwierdza przyciskiem **"Wybierz"**.

| Umówienie wi                                          | zyty przeglądu                                                                                              |                         |                                                            | NFM 2                                                                                |
|-------------------------------------------------------|----------------------------------------------------------------------------------------------------|-------------------------|------------------------------------------------------------|--------------------------------------------------------------------------------------|
| PEUGEOT 308<br>WND                                    | PRUSECT IDE<br>WHO<br>Gene<br>15 Aurol133 0/n<br>Protect<br>Who who<br>Who who<br>Who who                   |                         |                                                            |                                                                                      |
|                                                       | Worka underkeita altypy, protiny a wybdr annika.<br>Wysautubaj annihi<br>Catalany Intercent, Rossa I (1996) |                         |                                                            |                                                                                      |
| KIM Sp. z o.o.                                        | D&D SP.Z O                                                                                                  | .0.                     | AUTO MATUNIN SP Z O O                                      | KIM Sp. Z 0.0.<br>271-334 60 00<br>strageterrica 13<br>Wrodaw 30-312                 |
| • 71-336 60 00<br>ul.Łagiewnicka 13<br>Wrocław 50-512 | T1) 334-31<br>ULKARKONOS<br>WROCŁAW 53-<br>WROCŁAW 53-                                                      | -11 w.5<br>KA 45<br>015 | <b>€ 71 3810380</b><br>Wrocławska 23<br>Jelcz-Laskowice 55 | 2.23 m Adul na mudir Watary<br>DED SR2 D.0.<br>• 210 349-31-11 w.5<br>U.C.MARADOL AI |
| 3,28 km Pokaž na maj                                  | ele Wybierz 5,55 km Pol                                                                                     | waż na maple Wybierz    | 21,29 km Pokaż na mapłe Wybierz                            | WRDDurw Shicits                                                                      |

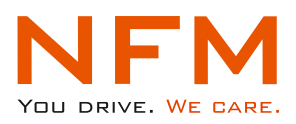

Użytkownik ma dwie możliwości, może umówić się automatycznie za pośrednictwem aplikacji **iNFM** lub samodzielnie bezpośrednio w serwisie wypełniając na iNFM informacje o terminie umówionej wizyty.

Decydując się na jedną z dostępnych opcji: **"Chcę umówić się samodzielnie"** lub "**Chcę umówić się automatycznie"** należy wybrać dany przycisk.

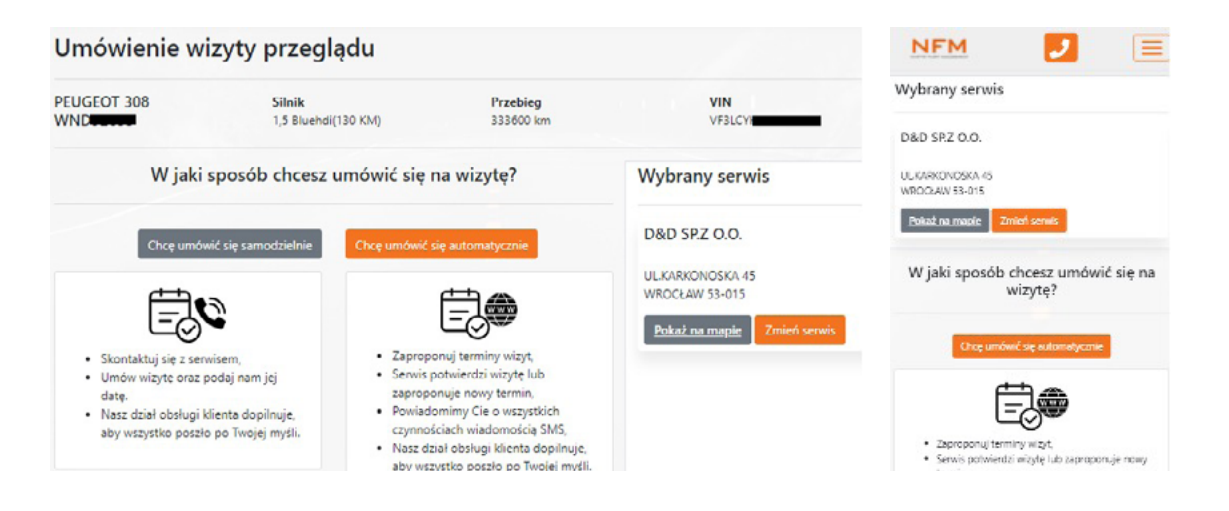

#### "Chcę umówić się samodzielnie"

Użytkownik umawia się bezpośrednio z serwisem.

Po dokonaniu umówienia wypełnia pola: "Data umówionej wizyty" i "Dodatkowe uwagi..." jeśli takowe są, oraz wybiera przycisk "Potwierdź umówienie wizyty". **Dzięki wypełnieniu tych dwóch danych, wysyłane jest zlecenie do serwisu na podstawie, którego auto zostanie przyjęte.** W przeciwnym razie Serwis będzie zmuszony kontaktować się z NFM w celu weryfikacji, co wydłuży proces przyjęcia pojazdu, a tym samym czas wizyty przeglądowej.

| Określ termin umówionej wizyty Chcę umówić się w inny sposół                                                                                                    | Wybrany serwis                                                                     | NFM 🤳 📃                                                                                                    |
|----------------------------------------------------------------------------------------------------|------------------------------------------------------------------------------------|----------------------------------------------------------------------------------------------------|
| T1) 334-31-11 w.5<br>Prosimy o kontakt telefoniczny z serwisem, umówienie wizyty<br>oraz określenie jej daty w poniższym polu.<br><u>Wskazanie daty przegladu jest niezbedne w celu wysłania zlecenia do serwisu oraz</u><br>sprawnego przeprowadzenia przegladu w umówionym dniu. | D&D SP.Z O.O.<br>ULIKARKONOSKA 45<br>WROCŁAW 53-015<br>Pokaż na mapie Zmień serwis | Wybrany serwis<br>D&D SRZ 0.0.<br>UL KARKONODIA 45<br>WROCJAW 55-015<br>Rekut na musite Zmień serwis<br>Określ termin umówionej wizyty                                                    |
| Data umówionej wizyty           10.11.2021 09:30                                                                                                    |                                                                                    | Chice umdwik sie w kny spondie<br><b>C</b> 70 334-31-11 w.5<br>Prosiny is kontakt selefonizary is servisem,<br>umdwisele wityty                                                           |
| Dodatkowe uwagi do wykonania przeglądu<br>przegląd po 30 tys                                                                                                    | ⊘<br>Potwierdzam umówienie wizyty                                                  | oraz ökrellenle (ej ötny v ponitszym polu.<br>Wizszanie datu predolidu lest niezbedne w celu<br>wodatnia. Ekcemia do servalu zwataratorego<br>orzeorowadzenia orzegladu w umówionym dniu. |
|                                                                                                    |                                                                                    | Data umówionej wizyty<br>10.11.2021 09:30                                                                                                    |
|                                                                                                    |                                                                                    | Dodatkowe uwagi do wykonania przeglądu<br>przeględ po 30 tys                                                                                                    |

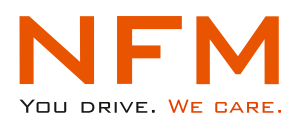

#### "Chcę umówić się automatycznie"

Użytkownik wypełnia pola: "Proponowana data wizyty/ od godziny / do godziny" (zaleca się wybranie kilku dat wizyty). W celu wybrania kliku terminów po każdym wypełnieniu tych pól należy potwierdzić przycisk "Dodaj" oraz wypełnić "Dodatkowe uwagi..." jeśli takie występują, oraz wybrać przycisk **"Wyślij propozycję terminów wizyty"**.

|                           |                               |                                    |                                   | Wybrany serwis                                                                           |
|---------------------------|-------------------------------|------------------------------------|-----------------------------------|------------------------------------------------------------------------------------------|
| Określ propozycje         | terminów wizyty               | Chcę umówić się w inny             | wybrany serwis                    | D&D SRZ 0.0.                                                                             |
| Dodaj swoje propozyc      | je terminów wizyty. Serwis po | twierdzi lub zaproponuje nowy tern | D&D SP.Z O.O.                     | H KADIMUHANA 45<br>YAROCLAY 53-015<br>Rotaž na maole Zmel sorvic                         |
| Proponowana data wizyty   | Od godziny                    | Do godziny                         | ULKARKONOSKA 45<br>WROCŁAW 53-015 | Określ propozycje terminów wizyty<br>Cte: undwit śe w inv usostb                         |
| 30.11.2021                | 10:00                         | 14:45                              | Dodaj Pokaż na mapie Zmień serwis | Dodaj svoje propezycje terminów wizyty. Serwis<br>potovarda lub zapropenuje nenyrtermin. |
|                           |                               |                                    |                                   | Hipponowana cata wizyty                                                                  |
| Propozycja wizyty w dniu: | W godzinach:                  |                                    | llevet.                           | 30.11.2321                                                                               |
| 25.11.2021                | od 07:00 do 13:20             |                                    | Usun                              | Od godziny                                                                               |
|                           |                               |                                    |                                   | 10:00                                                                                    |
|                           |                               |                                    |                                   | Do godziny                                                                               |
|                           |                               |                                    |                                   | 1015                                                                                     |
| Propozycja wizyty w dniu: | W godzinach:                  |                                    | Usuń                              | Dadaj                                                                                    |
| 29.11.2021                | od 12:00 do 16:00             |                                    |                                   | Proposela wich/w dru.u<br>25.51.2021<br>W operant:<br>od 07.60 no 15200<br>Uburi         |
| 30.11.2021                | od 10:00 do 14:45             |                                    | Usuń                              | Propopydk Widyry w drus<br>29 11 2021<br>W goegenant:<br>ed 12:00 eo 16:00               |

W tym momencie automat wysyła do serwisu zapytanie o wizytę przeglądową zgodnie ze wskazanymi terminami przez Użytkownika.

Status umówienia wizyty zmienia się na "Oczekiwanie na decyzję serwisu".

| Propozycje terminów wizyty              | Chcę umówić się w inny sposób                   | Wybrany serwis                     | Propozycje terminów wizyty<br>Chcę umówić się w inny sposób                  |
|-----------------------------------------|-------------------------------------------------|------------------------------------|------------------------------------------------------------------------------|
| Oczekiwanie na o                        | decyzję serwisu.                                | D&D SP.Z O.O.                      | Oczekiwanie na decyzję serwisu.                                              |
| Twoje propozycje terminów wizyty        |                                                 | UL:KARKONOSKA 45<br>WROCŁAW 53-015 | Twoje propozycje terminów wizyty                                             |
| Propozycja wizyty w dniu:<br>25.11.2021 | W godzinach:<br>od 07:00 do 13:20               | Pokaż na mapie Zmień serwis        | Propozycja wizyty w dniu:<br>25.11.2021<br>W godzinach:<br>ed 07:00 do 13:20 |
| Propozycja wizyty w dniu:<br>29.11.2021 | W godzinach:<br>od <b>12:00</b> do <b>16:00</b> |                                    | Propozycja wiżyty w dniu:<br>29.11.2021<br>W godzinach:<br>od 12:00 do 16:00 |
| Propozycja wizyty w dniu:<br>30.11.2021 | W godzinach:<br>od <b>10:00</b> do <b>14:45</b> |                                    | Propozycja wizyty w dniu:<br>30.11.2021<br>W godzinach:<br>od 10:00 do 14:45 |
| Zaproponuj i                            | nne terminy                                     |                                    | Zaproponuj inne terminy                                                      |

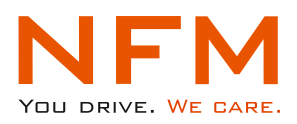

Serwis w odpowiedzi na zapytanie o wizytę przeglądową może **potwierdzić** jeden z zaproponowanych terminów wizyty, zaproponować nowe terminy lub **odrzucić** wszystkie terminy z racji braku wolnych wizyt.

Status umówienia wizyty Użytkownik może sprawdzić w każdej chwili poprzez wybranie w menu aplikacji **"Lista zgłoszeń"** wówczas wyświetli się okno z dostępnymi zgłoszeniami.

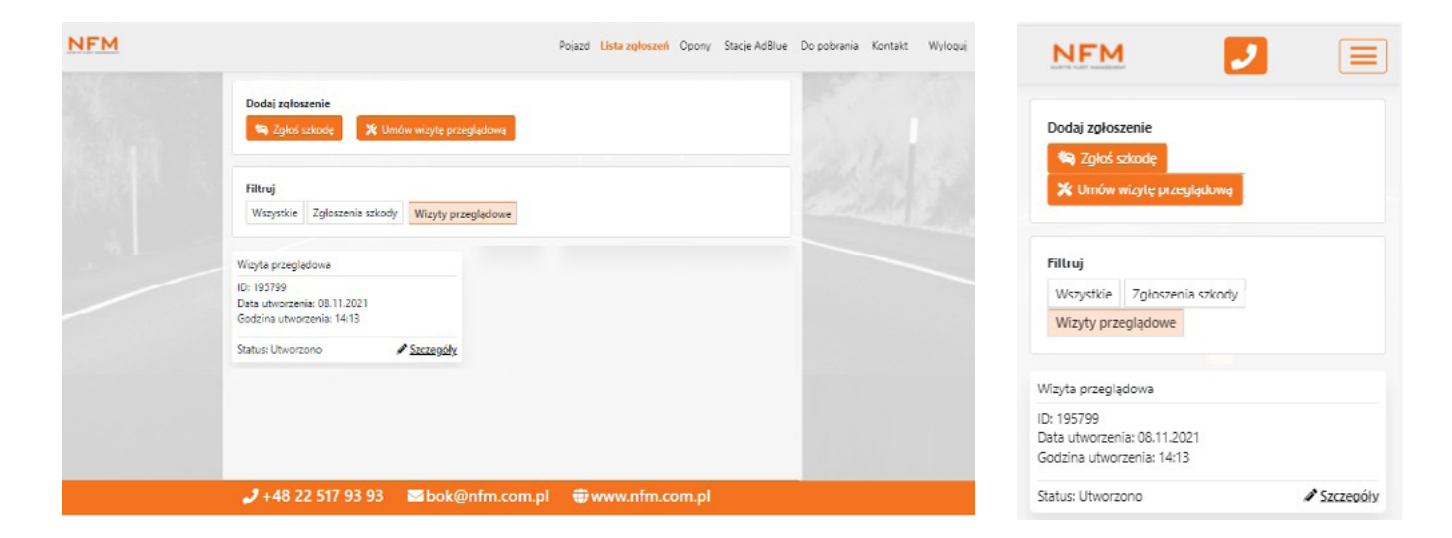

#### Potwierdzenie jednego z terminów

Jeśli Serwis nie posiada wolnych wizyt w terminach wskazanych przez Użytkownika, zaproponuje nowe terminy. Użytkownik otrzyma sms-a z informacją o potrzebie zalogowania się na stronie iNFM w celu zaakceptowania lub wskazania innego terminu wizyty przeglądowej.

| NFM |                                                                    |                                      | Pojazd                | Lista zgłoszeń Opony Stacje AdBlue Do pobrania | NFM 🗾 🔳                                                               |  |
|-----|--------------------------------------------------------------------|--------------------------------------|-----------------------|------------------------------------------------|-----------------------------------------------------------------------|--|
|     | Umówienie w                                                        | izyty przeglądu                      |                       |                                                | Umówienie wizyty przeglądu                                            |  |
|     | PEUGEOT 308<br>WNE                                                 | <b>Silnik</b><br>1,5 Bluehdi(130 KM) | Przebieg<br>333600 km | VIN<br>VF3LCYH                                 | PEUGEOT 308<br>WND<br>Satinak<br>1,5 Bischal(130 KM)                  |  |
|     | Termin wizyty<br>Umówiono na wizytę<br>30.11.2021 o godzinie 07:30 |                                      | Wybrany serwis        |                                                | Przebieg<br>333600 km<br>VIN<br>VF3LCYH                               |  |
|     |                                                                    |                                      |                       | D&D SP.Z O.O.<br>ULKARKONOSKA 45               | Wybrany serwis                                                        |  |
|     |                                                                    |                                      |                       | WROCŁAW 53-015<br>Pokaż na mapłe               | D&D SRZ O.O.<br>ULIKARKONOSIA 45<br>WROCIAW 53-015<br>Polaki na mapie |  |
|     |                                                                    |                                      |                       |                                                | Termin wizyty                                                         |  |
|     |                                                                    |                                      |                       |                                                | Umówiono na wizytę<br>30.11.2021 o godzinie 07:30                     |  |

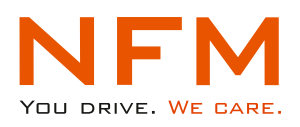

#### Zaproponowanie innego terminu/ów

Jeśli Serwis nie posiada wolnych wizyt w terminach wskazanych przez Użytkownika, zaproponuje nowe terminy w raz z godzinami. Użytkownik otrzyma sms-a z informacją o potrzebie zalogowania się na iNFM w celu zaakceptowania terminów wskazanych przez Serwis lub wyboru innego terminu.

| Propozycje terminów                     | wizyty                                      | Chcę umówić się w inny sposób             | Wybrany serwis                     | Propozycje terminów wizyty<br>Orcę umówić się w irwy sposób                                        |
|-----------------------------------------|---------------------------------------------|-------------------------------------------|------------------------------------|----------------------------------------------------------------------------------------------------|
| Serw<br>Proszę wybier                   | vis zaproponował po<br>rz najbardziej dogon | niższe terminy.<br>y lub zaproponuj nowe. | D&D SP.Z O.O.                      | Serwis zaproponowal poniższe terminy.<br>Proszę wyhierz najbardziej dogony lub<br>zaproponuj nowe. |
|                                         |                                             |                                           | UL.KARKONOSKA 45<br>WROCŁAW 53-015 | Serwis zaproponował poniższe terminy wizyty                                                        |
| Serwis zaproponował por                 | niższe terminy wizyty                       |                                           | Pokaż na mapie Zmień serwis        | Propozycja wizyty w dniu:<br>19.11.2021<br>C) pontrnike<br>09:30                                   |
| Propozycja wizyty w dniu:<br>19.11.2021 | O godzinie:<br>09:30                        | Akceptuję                                 |                                    | <u>Air-ephije</u>                                                                                  |
|                                         |                                             |                                           |                                    | Propozycja wizyty w dniu:<br>23.11.2021                                                            |
| Propozycja wizyty w dniu:<br>23.11.2021 | O godzinie:<br>13:15                        | Akceptuję                                 |                                    | Akceptuję                                                                                          |
|                                         |                                             |                                           |                                    | Propozycje wizyby w dniu:<br>26.11.2021                                                            |
| Propozycja wizyty w dniu:<br>26.11.2021 | O godzinie:<br>07:30                        | Akceptuję                                 |                                    | 07:30<br>Ainophuję                                                                                 |
|                                         |                                             |                                           |                                    | Zaproponuj inne terminy                                                                            |

**Akceptacja Użytkownika** terminu zaproponowanego przez Serwis – po zaakceptowaniu terminu przez Użytkownika poprzez przycisk "Akceptuję", Serwis otrzymuje zlecenie wykonania przeglądu.

Zaproponowanie innego terminu przez Użytkownika – jeśli Użytkownikowi nie pasują zaproponowane terminy przez Serwis, może po raz kolejny wybrać inne terminy lub wybrać inny serwis. Jeśli Użytkownik kontynuuje umawianie w wybranym wcześniej serwisie wybiera przycisk "Zaproponuj inne terminy", jeśli chce dokonać zmiany serwisu wybiera przycisk "Zmień serwis".

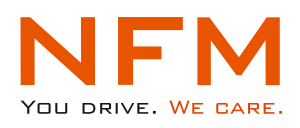

### Odrzucenie terminu/ów

Jeśli Serwis nie posiada wolnych terminów "odrzuci" umówienie wizyty przeglądowej. Użytkownik może ponownie wybrać inne terminy lub wybrać inny Serwis oraz zaproponować terminy. Jeśli Użytkownik kontynuuje umawianie w wybranym wcześniej serwisie wybiera przycisk "Zaproponuj inne terminy", jeśli chce dokonać zmiany serwisu wybiera przycisk "Zmień serwis"

| Umówienie wi                                             | NFM 🤳 🔳                                                   |                       |                                                                                    |                                                                                                    |
|----------------------------------------------------------|-----------------------------------------------------------|-----------------------|------------------------------------------------------------------------------------|----------------------------------------------------------------------------------------------------|
| PEUGEOT 308<br>WND                                       | <b>Silnik</b><br>1,5 Bluehdi(130 KM)                      | Przebieg<br>333600 km | VIN<br>VF3LCYH                                                                     | Umówienie wizyty przeglądu                                                                                                    |
| Propozycje terminów wizyty Chcę umówić się w inny sposób |                                                           |                       | Wybrany serwis                                                                     | Silnik<br>1,5 Buehd (130 KM)<br>Przebieg<br>333600 km<br>VIN                                                                                                    |
| V                                                        | Vizyta została odrzucona przez<br>Zaproponuj inne terminy | z serwis.             | D&D SP.Z O.O.<br>ULIKARKONOSKA 45<br>WROCŁAW 53-015<br>Pokaż na mapie Zmień serwis | VF3LCH<br>Wybrany serwis<br>D&D SPZ O.O.<br>ULKARKONOSKA 45<br>WROCLAW 53-015<br>Robaž.ne.megic Zmień sowa:<br>Propozycje terminów wizyty<br>Cheg undwić sig w inny sposób<br>Wizyta została odrzucona przez serwis.<br>Zeproporuj ing terminy |

Opisany powyżej proces umawiania wizyty przeglądowej kończy się dla Użytkownika w momencie umówienia. W przypadku problemów ze znalezieniem dogodnego terminu pozostaje kontakt z BOK NFM (Biuro Obsługi Klienta NFM).